## Express5800 シリーズ

## 2.5 inch SAS ソリッドステートドライブ(SSD)

## KIOXIA(旧東芝)製対象 SSD 確認手順書

Rev. 3. 1 [2022/ 2/08]

### <u>概 要</u>

本手順書は、対象 SSD と FW Rev. を確認する手順を示すものです。 本書に記載されている手順に従い、対象 SSD と FW Rev. 確認を実施してください。

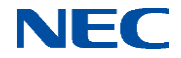

1. 対象 SSD 確認手順

対象 SSD は、SSD のベンダ名/型番/FW レビジョンから確認します。

SSD のベンダ名/型番/FW レビジョンの確認方法は、インストールされている RAID ユー ティリティにより異なりますので、システム構成を確認し、以下から該当するユーティリ ティのページを参照して作業を実施して下さい。

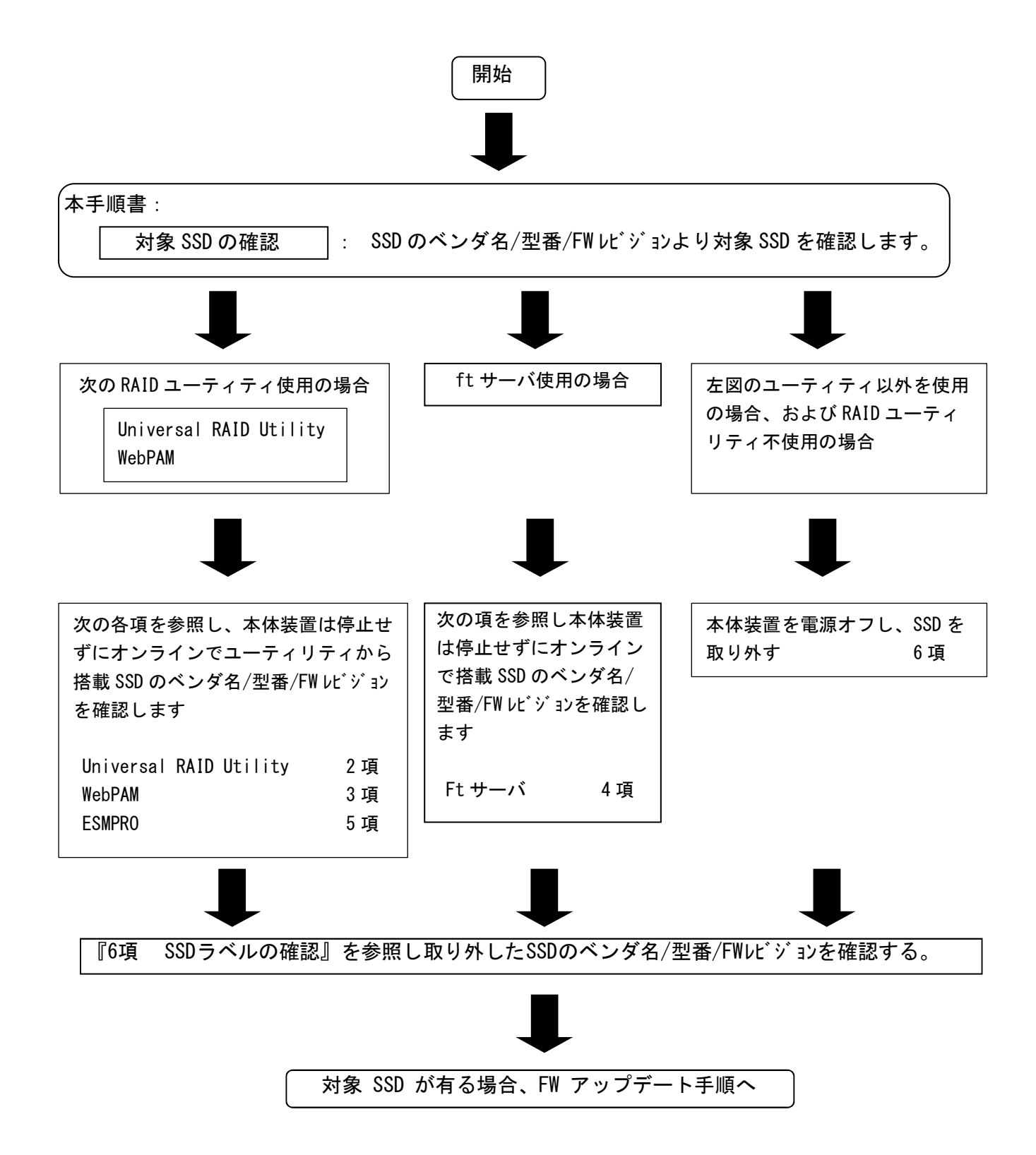

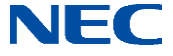

- 2. Universal RAID Utilityによる SSD 判別手順
- 2-1. Windows の場合
  - ①RAID ビューワを開く

②ツリービューより接続されている物理デバイス(PD)クリックし、ファイルメニューで プロパティをクリックします。

|                                         | メニューバー                                       |                                                               |            |
|-----------------------------------------|----------------------------------------------|---------------------------------------------------------------|------------|
| To Universal RAID Utility - RAIDE1-7    |                                              |                                                               |            |
| ファイル(E) 操作(C) ツール(工) ヘルプ(出)             |                                              |                                                               |            |
| ■ ● ● ● ● ● ● ● ● ● ● ● ● ● ● ● ● ● ● ● | /E)<br>使(学止(0)<br>オペレーション<br>70期他<br>録合性チェック | ★ 引鈴(D) 対象 状態 RAIDコントローラ #1 LD #2 完T RAIDコントローラ #1 LD #3 (平山) | オペレーションビュー |
|                                         |                                              |                                                               | ア内シストしま    |
| ステータスパー                                 |                                              |                                                               |            |

③製造元/製品名/ファームウェアバージョンの値が下記対象品と合致するか確認します。

| 全拉           |          |
|--------------|----------|
| 項目           | 値        |
| 番号           | 1        |
| D            | 0        |
| エンクロージャ      | 1        |
| 20%          | 1        |
| デバイスタイプ      | HDD      |
| 心切1-2        | SAS      |
| 製造元/製品名      |          |
| ファームウェアバージョン |          |
| シリアル番号       | JCWRWTPK |
| 容量           | 67GB     |
| ステータス        | オンライン    |
| S.M.A.R.T.   | 正常       |

■ 製造元/製品名 : <u>(1) TOSHIBA PX02SMF020</u> (2) TOSHIBA PX02SMF040

■ ファームウェアバージョン : <u>3502</u>

※上記 製造元/製品名、ファームウェアバージョン以外のものは、対象外です。

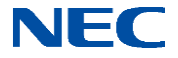

#### 2-2. Linux の場合

| ①コマンドライン<br>ヘアブリケーション 場所 システ | を開きます。<br>^ 😪                                                                            | 💼 14:01 <b>&amp;</b> |
|------------------------------|------------------------------------------------------------------------------------------|----------------------|
| <b>し</b><br>コンビュータ           |                                                                                          |                      |
| root のホーム<br>愛<br>ゴミ箱        | ■ root©localhost:~ □ 区 X<br>ファイル(E) 編集(E) 表示(Y) 端末(I) タブ(E) ヘルブ(H)<br>root@localhost ~]# |                      |
| 🕢 🔟 root@localhost:~         |                                                                                          |                      |

# ② raidcmd property -tg=all と入力しEnter ヘアブリケーション 場所 システム 😪

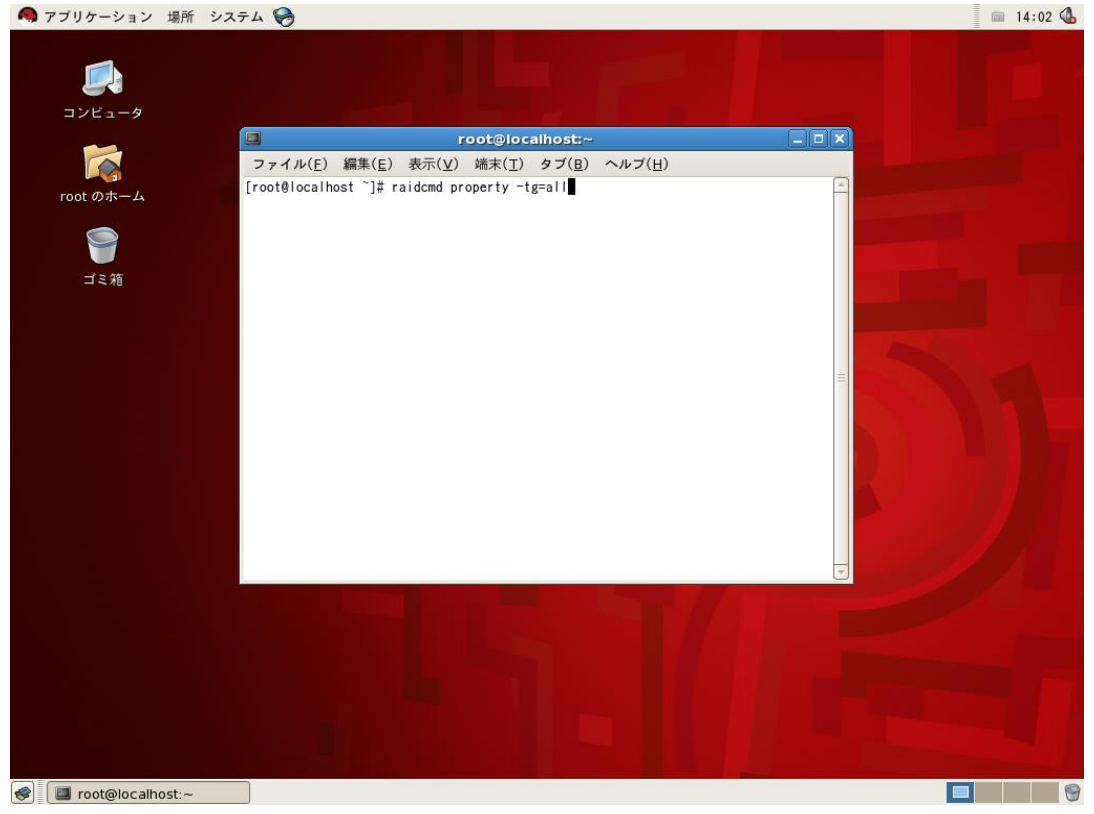

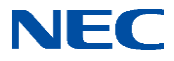

③接続されている全ての SSD の詳細情報が出力されるため、Vendor/Model、Firmware Version の値を確認します。

| 🧠 アプリケーション 場所 シ      | ۶۶۵ 😓                                                                                                    | in 14:05 🕔 |
|----------------------|----------------------------------------------------------------------------------------------------|------------|
| <b>した</b><br>コンピュータ  |                                                                                                    |            |
|                      | root@localhost:~                                                                                                    |            |
|                      | ファイル( <u>E</u> ) 編集( <u>E</u> ) 表示( <u>V</u> ) 端末( <u>T</u> ) タブ( <u>B</u> ) ヘルプ( <u>H</u> )                                                  |            |
| root のホーム            | Slot : 2<br>Device Type : HDD                                                                                                    |            |
|                      | Interface : SAS<br>Vendor/Model : Firmware Version :                                                                                          |            |
| ー<br>ゴミ箱             | Serial Number : 6xM00xBf0000Bf21F4F6<br>Capacity : 135GB<br>Status : 0nline<br>S.M.A.R.T. : Normal                                            |            |
|                      | RAID Controller #1 Physical Device #3<br>ID : 2<br>Enclosure : 1<br>Slot : 3<br>Device Type : HDD                                             | 11         |
|                      | Interface : SAS<br>Vendor/Model : SEAGATE ST9146852SS<br>Firmware Version : N007<br>Serial Number : 3TB021RB00009928Q8LA<br>Canadi tu : 13CAP |            |
|                      | Status : Online<br>S.M.A.R.T. : Normal                                                                                                    |            |
|                      | RAID Controller #1 Physical Device #4                                                                                                    |            |
|                      |                                                                                                    |            |
| 蒙 🔳 root@localhost:~ |                                                                                                    |            |
|                      |                                                                                                    |            |

| Vendor/Model     | :     | (1) TOSHIBA PX02SMF020       |
|------------------|-------|------------------------------|
|                  |       | (2) TOSHIBA PX02SMF040       |
| Firmware Version | :     | 3502                         |
| ※上記 Vendor/Model | 、 F i | rmware Version 以外のものは、対象外です。 |

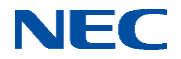

3. WebPAM による SSD 判別手順

①WebPAM を開きます。

②Tree Viewから目的の SSD をクリックします。

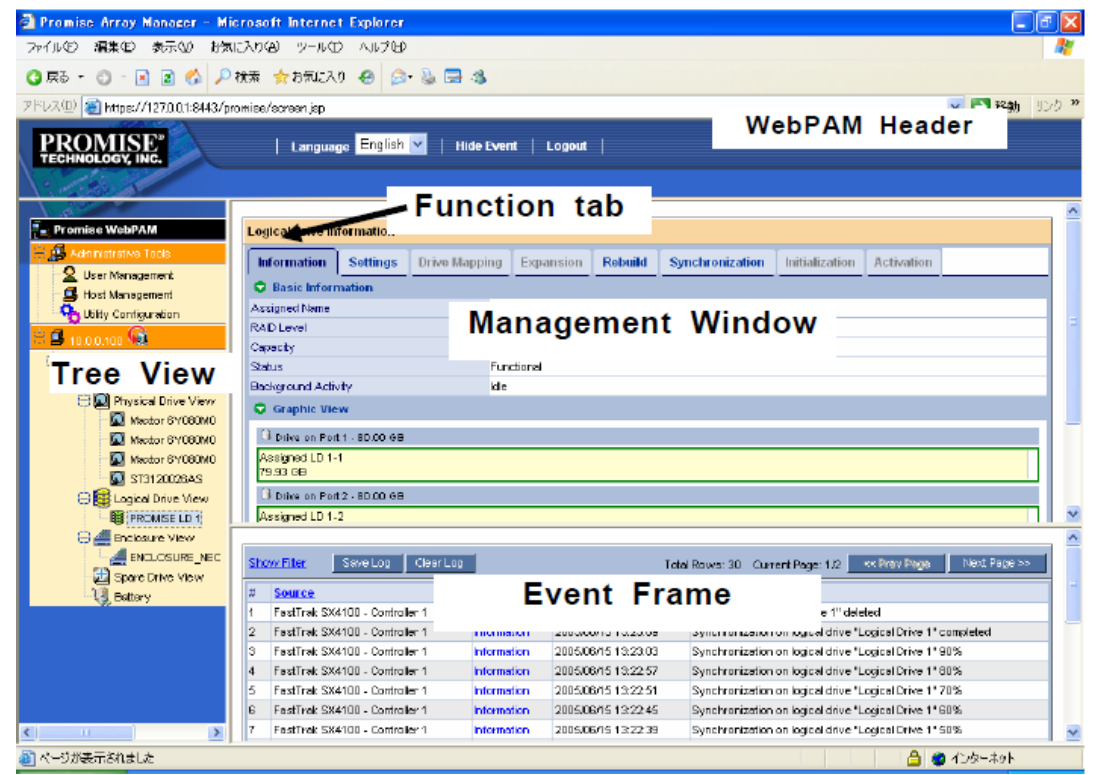

③以下のPhysical Drive InformationがManagement Windowに表示されるので、Drive Models、 Firmware Version を確認します。

| Physical Drive Information                     |                                      |  |  |
|------------------------------------------------|--------------------------------------|--|--|
| Information Settings Media                     | Patrol BSL Locate Drive              |  |  |
| Basic Information                              |                                      |  |  |
| Drive Model                                    |                                      |  |  |
| Serial Number                                  |                                      |  |  |
| Firmware Version                               |                                      |  |  |
| Port Number                                    | 2                                    |  |  |
| Target ID                                      | 0                                    |  |  |
| Enclosure                                      | BNCLOSURE_NEC                        |  |  |
| Drive Information                              |                                      |  |  |
| Drive Status                                   | Functional                           |  |  |
| Background Activity                            | idle .                               |  |  |
| Capacity                                       | 80.00 GB                             |  |  |
| Sector                                         | 63                                   |  |  |
| Head                                           | 16                                   |  |  |
| Cylinder                                       | 16383                                |  |  |
| Litra DVA Mode                                 | LDM45                                |  |  |
| S.M.A.R.T. Status                              | Hoothy                               |  |  |
| Virite Cache Status                            | Disable                              |  |  |
| Graphic View                                   |                                      |  |  |
| 🕄 Drive on Port2 - 90.00 GB                    |                                      |  |  |
| Assigned LD 1-2<br>79.93 GB                    |                                      |  |  |
| Available Assigned Spare                       | : Invalid                            |  |  |
| ■ Drive Models : <u>(1) TOSHIBA PX02SMF020</u> |                                      |  |  |
| <u>(2) IUSHIBA PXU2SMF040</u>                  |                                      |  |  |
| ■ Firmware Version : <u>3502</u>               |                                      |  |  |
| ※上記 Drive                                      | Models、Firmware Version 以外のものは、対象外です |  |  |

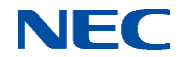

4. FT Server の SSD 判別手順

- 【注意】ft サーバでは、装置本体が二重化(装置前面の「システム FT ランプ」が緑点灯)して いる状態で確認を行ってください。
- 4-1. Windows の場合

①RDR Utility を開きます。

②SSD の接続されている Slot にカーソルをあてるとウィンドウ右側に詳細情報が表示されま

す。

| <b>6</b> 1                                                                                                    | RDR Utility (ft-SV                                                                                                    | V:x.x.x.x)                                                       | _ <b>_</b> X |
|----------------------------------------------------------------------------------------------------|----------------------------------------------------------------------------------------------------|------------------------------------------------------------------|--------------|
| ファイル(E) 操作(A) ヘルプ(日)<br>= PCI module 10                                                                                                    | Name                                                                                                    | Value                                                            |              |
| SCSI Enclosure SIGN 1 Harddisk 0-LUN 1-PLEX0 -Slot 2 -Slot 2 -Slot 3 -Slot 4 -Slot 5 -Slot 5 -Slot 6 -Slot 7 PCI module 11 -Slot 5 -Slot 7 -Slot 5 -Slot 7 -Slot 7 | Name<br>デバイスパスID<br>状態<br>詳細<br>ヘンパー名<br>ブロダクトID<br>ブロダクトID<br>ブロダクトID<br>ブロダクトID<br>ブロダクトID<br>ブロダクトID<br>ブロダクトID<br>ブロダクトID<br>ブロダクトID<br>ブロダクトID<br>ブロダクトID<br>ブロダクトID<br>ブロダクトID<br>ブロメーム<br>シレベル<br>シリアレー<br>書<br>、<br>インパース<br>マレベル<br>マー<br>名<br>マロダクトID<br>ブロダクトID<br>ブロダクトID<br>ブロダクトID<br>ブロダクトID<br>ブロダクトID<br>ブロダクトID<br>ブロダクトID<br>ブロダクトID<br>ブロダクトID<br>ブロダクトID<br>ブロダクトID<br>ブロダクトID<br>ブロダクトID<br>ブロダクトID<br>ブロダクトID<br>ブロダクトID<br>ブロダクトID<br>ブロダクトID | 0TG0LRWL<br>Harddisk 1-LUN2-PLEX0<br>279.4 GB                    |              |
| Slot 0 - Harddisk0-LUN1-PLEX1<br>Slot 1 - Harddisk1-LUN2-PLEX1<br>Slot 2<br>Slot 3<br>Slot 4<br>Slot 5<br>Slot 5<br>Slot 7<br>Logical Disk Information<br>- RDR Virtual Disk 1<br>- RDR Virtual Disk 2                                                                                                    | ディスク状態<br>MTBF: ハード現在値<br>MTBF: ハードフォールト数<br>MTBF: ソフトフォールト数<br>PCI module 10<br>Stot0 273.4 G8 Stot2<br>Stot0 273.4 G8 Stot2                                                                                                    | Configured, Active, Imported<br>Unknown<br>Urknown<br>0<br>Slot4 | Stot5        |

③「ベンダ名」「プロダクト ID」「プロダクトレビジョン」の欄から対象品かどうかを確認します。

| ■ ベンダ名    | : | <u>TOSHIBA</u> |
|-----------|---|----------------|
| ■ プロダクトID | : | PX02SMF020     |

■ プロダクトレビジョン : <u>3502</u>

※上記 ベンダ名、プロダクト ID、プロダクトレビジョン以外のものは、対象外です。

内蔵ディスクの実装位置と RDR Utility で表示される Slot との関係は以下の図を参照してください。

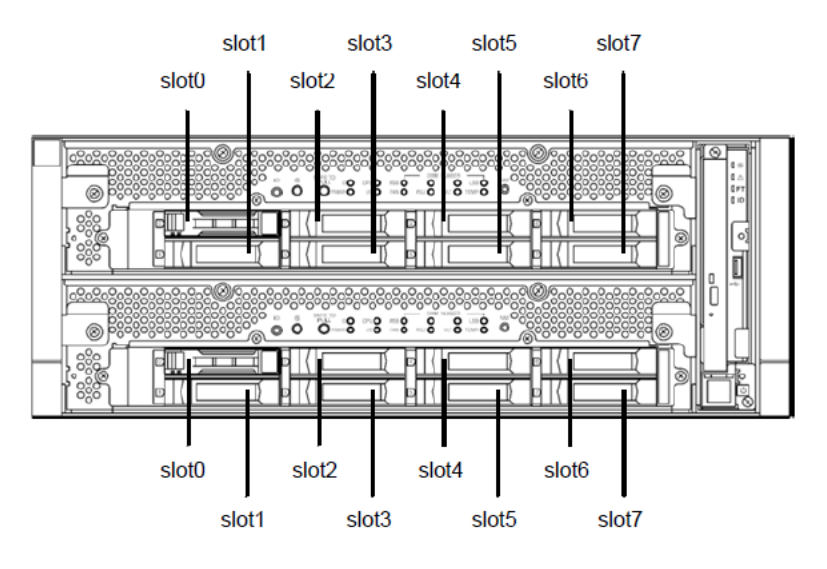

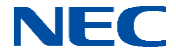

4-2. VMware の場合

①ft 管理アプライアンスヘログインします。

②対象 SSD のベンダ名、型番、FW レビジョンを確認するために、ft 管理アプライアンスのコン ソール上で、以下のコマンドを実行します。

# /opt/ft/bin/ftsmaint Is <path>

上記の<path>には、装置に実装されているディスクのデバイスパスを指定します。 実装ディスクとデバイスパスの関係は以下になりますので、それぞれ、実装されているディ スクのデバイスパス(10/40/\*)(11/40/\*)を確認して、コマンドを実行してください。

【ft サーバ上でのディスク搭載位置とデバイスパスとの関係】

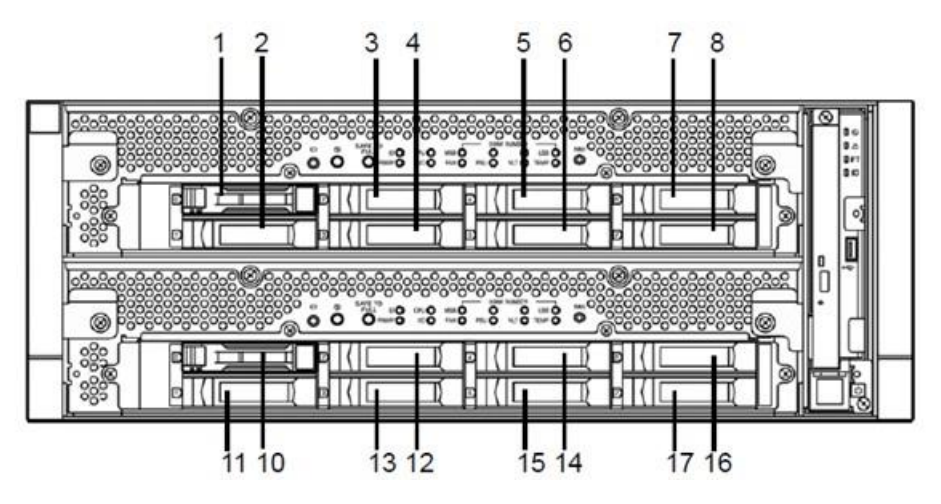

| 上図の番号 | デバイス           | デバイスパス  |
|-------|----------------|---------|
| 0     |                |         |
| 1     | 内蔵ハードディスクドライブ1 | 10/40/1 |
| 2     | 内蔵ハードディスクドライブ2 | 10/40/2 |
| 3     | 内蔵ハードディスクドライブ3 | 10/40/3 |
| 4     | 内蔵ハードディスクドライブ4 | 10/40/4 |
| 5     | 内蔵ハードディスクドライブ5 | 10/40/5 |
| 6     | 内蔵ハードディスクドライブ6 | 10/40/6 |
| 7     | 内蔵ハードディスクドライブ7 | 10/40/7 |
| 8     | 内蔵ハードディスクドライブ8 | 10/40/8 |
| 9     |                |         |
| 10    | 内蔵ハードディスクドライブ1 | 11/40/1 |
| 11    | 内蔵ハードディスクドライブ2 | 11/40/2 |
| 12    | 内蔵ハードディスクドライブ3 | 11/40/3 |
| 13    | 内蔵ハードディスクドライブ4 | 11/40/4 |
| 14    | 内蔵ハードディスクドライブ5 | 11/40/5 |
| 15    | 内蔵ハードディスクドライブ6 | 11/40/6 |
| 16    | 内蔵ハードディスクドライブ7 | 11/40/7 |
| 17    | 内蔵ハードディスクドライブ8 | 11/40/8 |

![](_page_7_Picture_8.jpeg)

コマンドを実行すると、デバイスパスで指定したディスクのステータスが表示されます。 <例:10/40/1を指定した場合>

|   | # /opt/ft/bin/ftsmaint ls 10 |
|---|------------------------------|
|   | H/W Path : 10/40/1           |
|   | Description : Disk Drive     |
|   | State : ONLINE               |
|   | Op State : DUPLEX            |
|   | Reason : NONE                |
| Г | Modelx : ****:*******        |
|   | Firmware Rev : ****          |
|   | Serial : ******              |
|   | ~<省略>~                       |
|   |                              |

③赤枠部に Modelx、Firmware Rev が表示されるので対象品か確認を行ないま す。

- Modelx : TOSHIBA PX02SMF020
- Firmware Rev : <u>3502</u>

| ※上記 Modelx、Firmware Rev 以外のものは、 | 、対象外です。 |
|---------------------------------|---------|
|---------------------------------|---------|

- 4-3. Linux の場合
  - ① root ユーザでログインします。
  - ② 以下のコマンドを実行します。
    - # ftdiskadm

| # ftdiskadm |                         |           |  |  |
|-------------|-------------------------|-----------|--|--|
| Comman      | nd action               |           |  |  |
| 1           | List RAID Arrays        |           |  |  |
| 2           | List Internal Disks     |           |  |  |
| 3           | Make Mirroring Arrays   | (RAID1)   |  |  |
| 4           | Repair Mirroring Arrays | (RAID1)   |  |  |
| 5           | Delete Mirroring Arrays | (RAID1)   |  |  |
| 6           | Remove Disk Partitions  | (RAID1)   |  |  |
| 7           | Make Striping Array     | (RAID1+0) |  |  |
| 8           | Delete Striping Array   | (RAID1+0) |  |  |
| С           | Configurations          |           |  |  |
| q           | Quit                    |           |  |  |
|             |                         |           |  |  |
| Command:    |                         |           |  |  |

③ 「2 List Internal Disks」を実行します。

![](_page_8_Picture_12.jpeg)

④ 装置前面のハードディスクドライブスロットに実装されているディスクに対して、 認識されているディスクの一覧が表示されます。

| [List | Internal Disks] |                       |                 |          |  |
|-------|-----------------|-----------------------|-----------------|----------|--|
| Slot  | Name [Use]      | Information (Vendo    | r/Model/Serial) | Path     |  |
| 1     | 104001 (sdq)    | [0] XXXX/ XXXXX XXXXX | /xxxx           | h1c0t010 |  |
| 2     | -               |                       |                 |          |  |
| 3     | -               |                       |                 |          |  |
| 4     | -               |                       |                 |          |  |
| 5     | -               |                       |                 |          |  |
| 6     | -               |                       |                 |          |  |
| 7     | -               |                       |                 |          |  |
| 8     | -               |                       |                 |          |  |
| 9     | 114001 (sdr)    | [0] XXXX/ XXXXX XXXX  | /xxxxx          | h2c0t010 |  |
| 10    | 0 <b>-</b>      |                       |                 |          |  |
| 11    | -               |                       |                 |          |  |
| 12    | -               |                       |                 |          |  |
| 13    | -               |                       |                 |          |  |
| 14    | -               |                       |                 |          |  |
| 15    | -               |                       |                 |          |  |
| 16    | -               |                       |                 |          |  |

ftdiskadm コマンドで使用されるディスクの Slot 番号と実際のディスクの搭載位置との 関係は以下になります。

![](_page_9_Figure_3.jpeg)

Information (Vendor/Model/Serial)にて、以下のFWアップデート対象SSDの型番がある か確認してください。

| Slot Name [Use]                                                                                                    | Information (Vendor/Model/Serial)                      | Path                 |
|----------------------------------------------------------------------------------------------------|--------------------------------------------------------|----------------------|
| 1 104001 (sdq)<br>2 -<br>3 -<br>4 -<br>5 -<br>6 -<br>7 -<br>8 -<br>9 114001 (sdr)<br>10 -<br>11 -<br>12 -<br>13 -<br>14 - | [0] XXXX/ XXXX XXXX /XXXX<br>[0] XXXX/ XXXX XXXX /XXXX | h1c0t010<br>h2c0t010 |
| ■ Vendor<br>■ Model                                                                                                    | : <u>TOSHIBA</u><br>: PX02SMF020                       |                      |

![](_page_9_Picture_6.jpeg)

- 5. ESMPRO による SSD 判別手順
- 5-1. ESMPRO/ServerManager の場合

①物理デバイスのプロパティを参照

物理デバイスの情報は、物理デバイスのプロパティで参照します。

物理デバイスのプロパティを参照するに は、ローカルナビゲーションで参照したい 物理デバイスをクリックします。

物理デバイスのプロパティには、〔全般〕が あります。〔全般〕プロパティは、物理デバ イスのプロパティを表示します。

| プロパティの参照     |               |  |  |  |
|--------------|---------------|--|--|--|
| 項目           | 値             |  |  |  |
| 全般           |               |  |  |  |
| エンクロージャ      | 63            |  |  |  |
| エンクロージャ接続位置  | ポート8 1番目      |  |  |  |
| スロット         | Q             |  |  |  |
| D            | 64            |  |  |  |
| デバイスタイプ      | SSD           |  |  |  |
| インタフェース      | SAS           |  |  |  |
| 製造元/製品名      |               |  |  |  |
| ファームウェアバージョン |               |  |  |  |
| シリアル番号       | SBID400L ISYA |  |  |  |
| セクターフォーマット   | 512           |  |  |  |
| 容量           | 185GB         |  |  |  |
| ステータス        | 🔮 オンライン       |  |  |  |
| SMA.R.T.     | ② 正常          |  |  |  |
| 寿命残量         | 安全(100-51%)   |  |  |  |
| 電源状態         | 電源オン          |  |  |  |

- ② 赤枠部に製造元/製品名、ファームウェアバージョンが表示されるので対象品か確認を 行ないます。
  - 製造元/製品名 : <u>(1) TOSHIBA PX02SMF020</u> (2) TOSHIBA PX02SMF040
  - 77-4ウェアバージョン : <u>3502</u>

※上記 製造元/製品名、ファームウェアバージョン 以外のものは、対象外です。

![](_page_10_Picture_11.jpeg)

6. SSD ラベルの確認

SSD を取り外したら、ラベルに印字されているラベルー1にて対象であることを確認します。 下図の赤枠内がラベルー1の位置です。

・KOXIA(旧東芝)製SSD

![](_page_11_Picture_3.jpeg)

< ラベルー1確認内容 >
■型番 : (1) WSD112-120 (2) WSD112-129 (3) WSD112-130
■ CONFIG CODE : 01A
※上記 ラベルー1の型番、CONFIG CODE 以外のものは、対象外です。

以上で対象 SSD の確認手順の説明は終了です。

![](_page_11_Picture_6.jpeg)